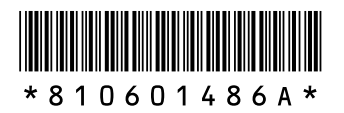

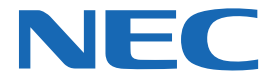

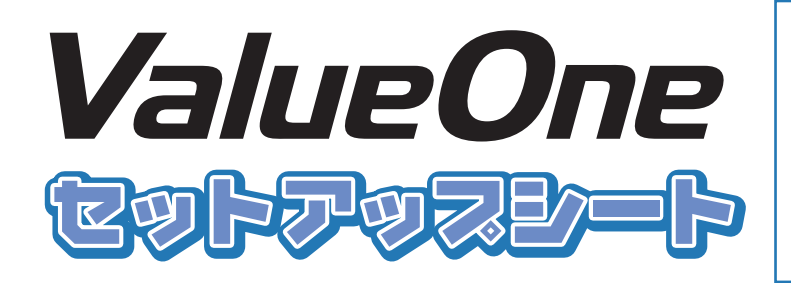

このたびはValueOne MTシリーズをご 購入いただきありがとうございます。 このマニュアルでは、添付品の確認やパ ソコンの接続、Windowsのセットアップ 方法などを説明しています。安全にお使 いいただくための注意については、『ユー ザーズマニュアル』をご覧ください。

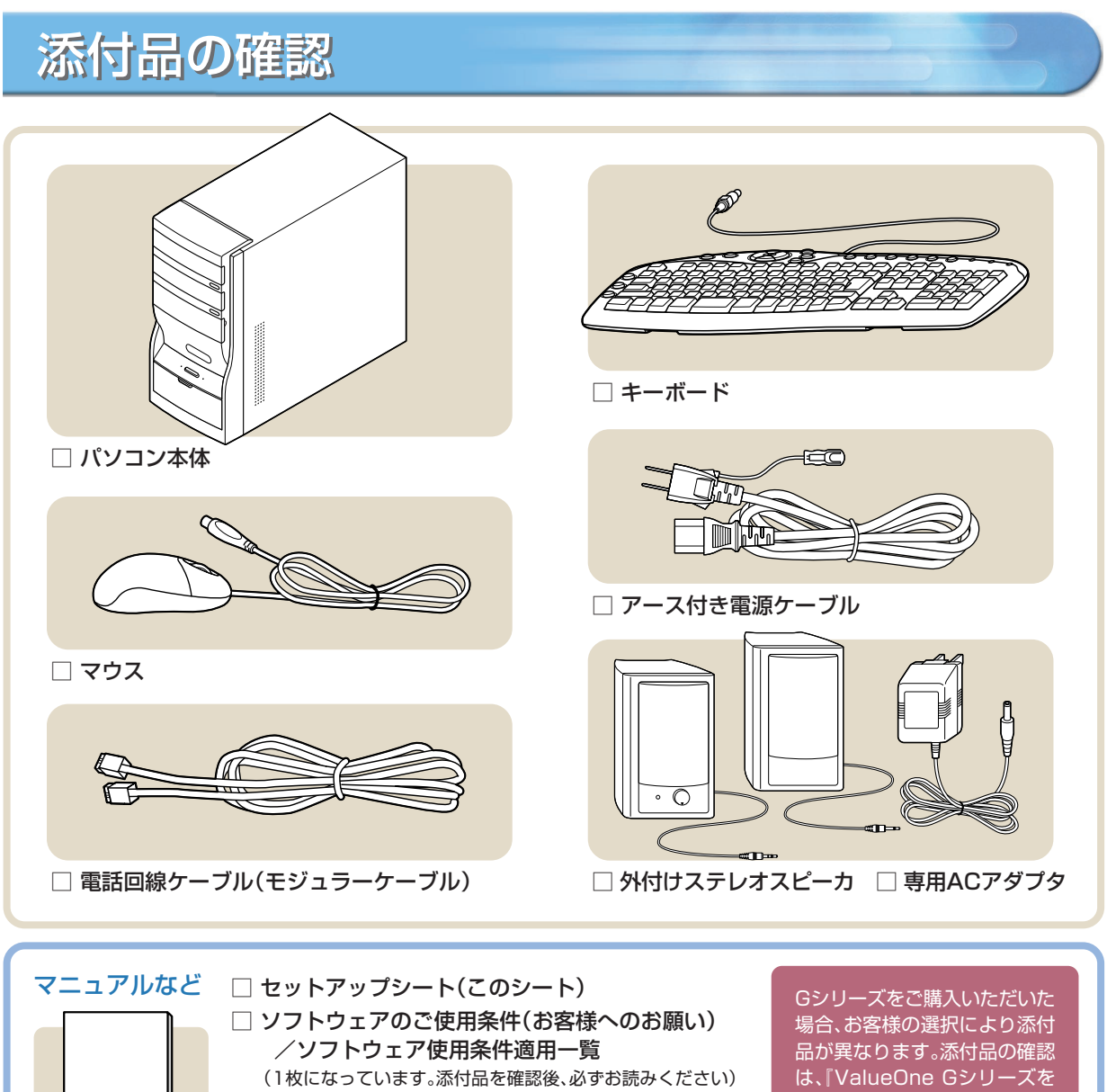

□ 121 wareガイドブック □ ユーザーズマニュアル は、『ValueOne Gシリーズを ご購入いただいたお客様へ』を ご覧ください。

※添付品が足りないときは、NEC 121コンタクトセンターにお問い合わせください。

## 型番と製造番号の確認

## パソコン本体の保証書を見る

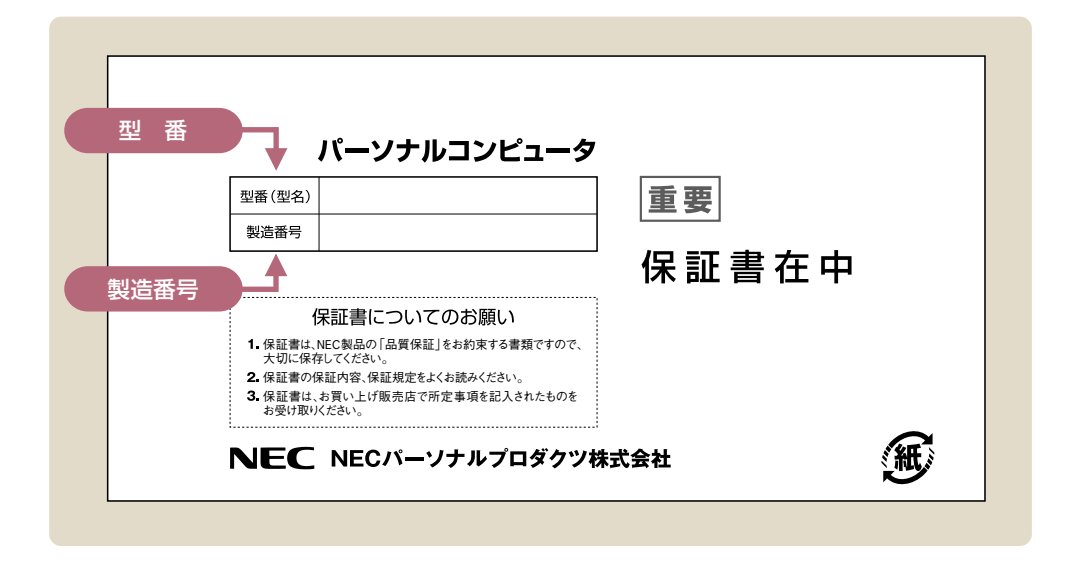

## パソコン本体のラベルと一致しているか確認する

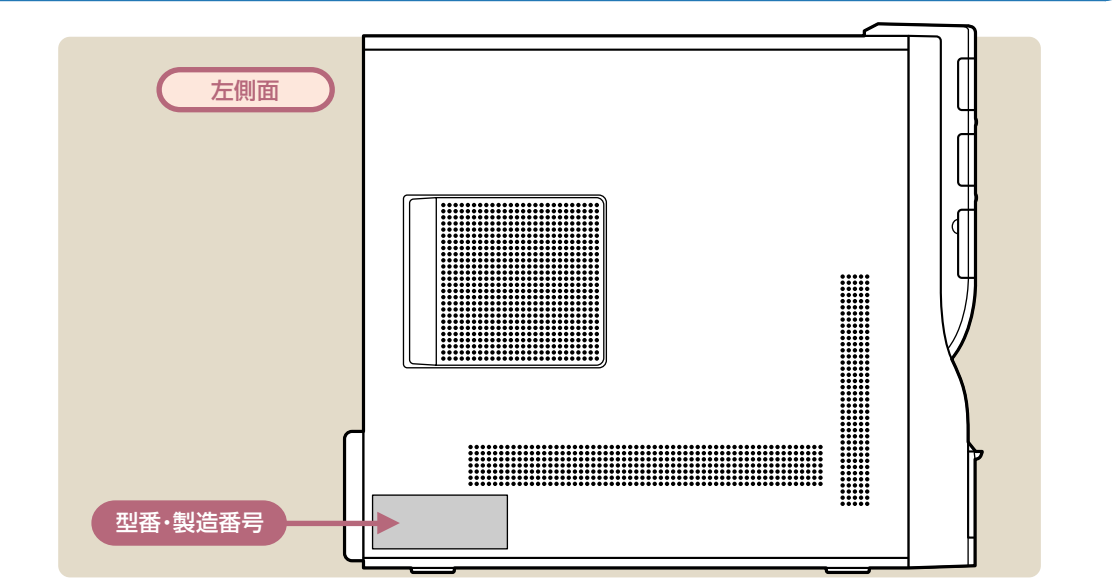

**7** • t

- 機器に記載された番号が保証書と異なっている場合は、NEC 121コンタクトセンターにお問い合わせ ください。
- ・保証書は所定事項(販売店名、お買い上げ日など)が記入されていることを確認して、保管しておいてください。保証期間中に万一故障した場合は、保証書記載内容に基づいて修理いたします。保証期間終了後の修理については、NEC 121コンタクトセンターにお問い合わせください。

# 設置場所について

## パソコンを置くのに適した場所

### 屋内であること

屋外には設置しないでください。

### しっかりした台の上

パソコンの重さを安定して支えられるテーブル、 机を選んでください。市販のパソコンラックを 使うのもおすすめです。

#### 温度は10~35℃、湿度は20~80%

パソコンを使っているときは、本体や ディスプレイ上に紙や布を置いて通風孔 をふさがないようにしてください。内部 の温度が上昇し、動作不良や故障の原因 になります。

#### 室内の温度と湿度が高く、機械やガラスなどの温度が低いと、水滴がついてしまうことがあります (結露)。パソコンが結露したときは、電源を入れずに1時間以上置き、水滴が蒸発してから使ってく ださい。

#### ホコリの少ない場所

ホコリの多い場所に置くと、パソコンの内部にホコリがたまって故障の原因になることがあります。 ホコリの少ない場所を選んでください。

#### キーボードやマウス、配線のためのスペースがあること

パソコン本体の前面に30 ~ 40cm、背面、本体左側面、本体上部に15cm以上の空間を確保して ください。

### ) パソコンを置くのに適さない場所

- ・ケーブル類が引っかかる
- ・ドアがあたる
- ・人がぶつかりやすい

- ・直射日光があたる
- ・水などの液体がかかる
- ・ホコリが多い

## パソコンの近くに置いてはいけないもの

#### 扇風機や大型のスピーカ、温風式こたつなど(磁気を発生するもの)

強い磁気を発生する装置が近くにあると、ディスプレイの表示や色が乱れることがあります。パソコン用スピーカなど、磁気をもらさないように設計された装置であれば、近くに置いてもかまいません。

#### ストーブなどの暖房器具

暖房器具の近くにパソコンを置くと、熱で変形したり、異常な動作をすることがあります。

#### ほかのディスプレイやテレビ、ラジオ

ほかのディスプレイやテレビの表示が揺れたり、色が乱れたりすることがあります。テレビやラジオの音声に雑音が入ることがあります。

#### コードレス電話、携帯電話

通話中に雑音が入ることがあります。パソコン側も電波の影響を受けるため、スピーカに雑音が入る ことがあります。

# 接続する

## 1.キーボード

本体背面のコネクタにキーボードのプラグを差し込む

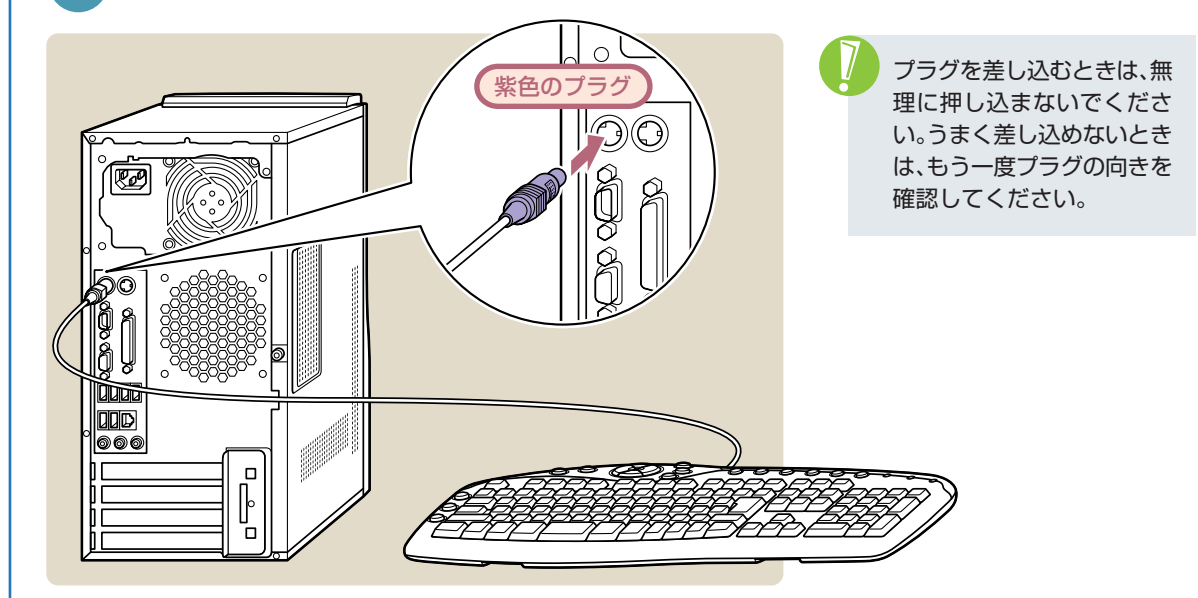

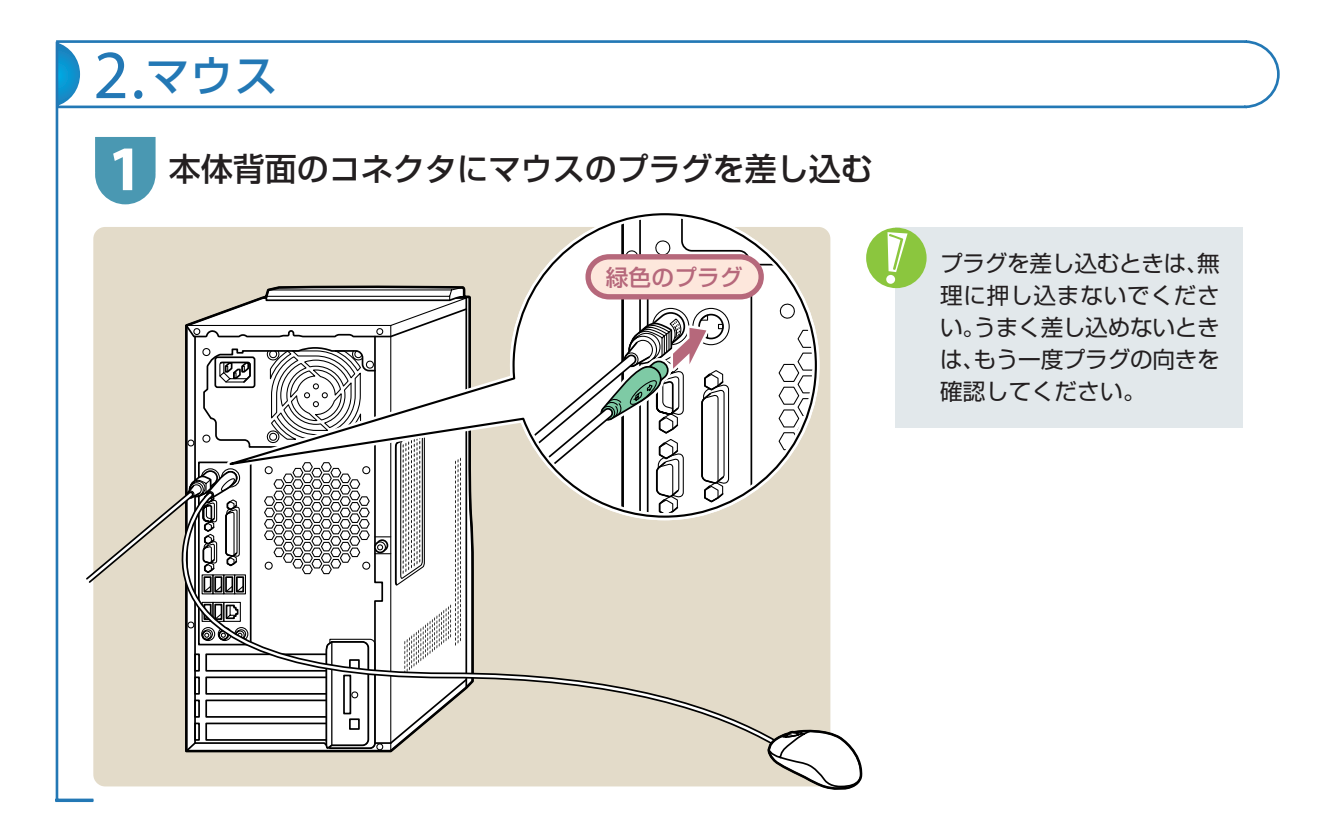

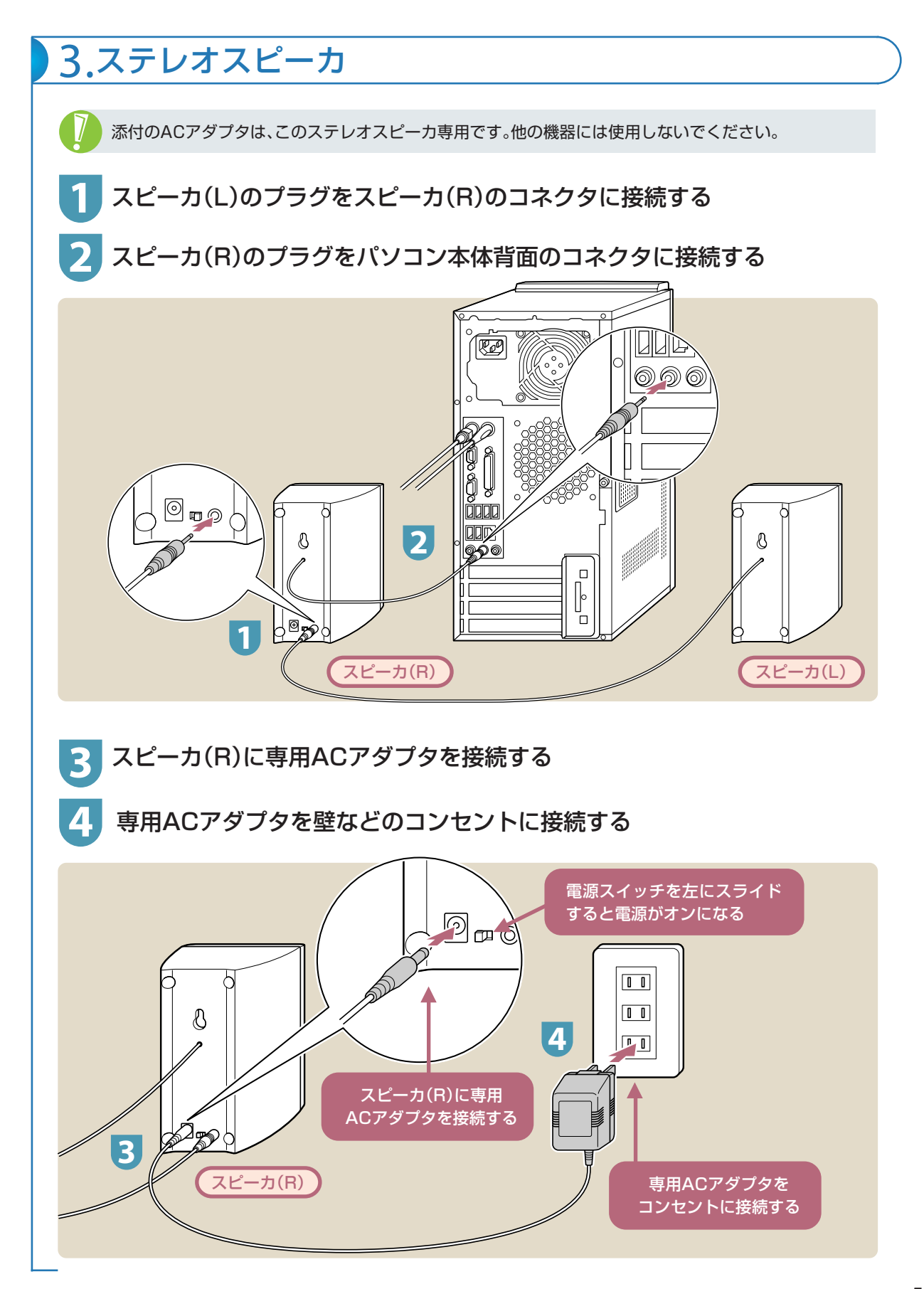

![](_page_5_Figure_0.jpeg)

![](_page_6_Picture_0.jpeg)

![](_page_7_Picture_0.jpeg)

## セットアップするときの注意

#### セットアップの途中で電源を切らない

セットアップ手順がすべて終わるまでに、約30分かかります。セットアップが完了するまで絶対に 電源を切らないでください。セットアップの途中で電源スイッチを押したり電源ケーブルを抜くと 故障の原因になります。

### ▶ 電源を切ってしまったときは

万一、停電などの理由で電源が切れてしまったときは、一度電源ケーブルをコンセントから抜いて1 分ほど待ち、再度コンセントに差してから、電源スイッチを押してください。セットアップの画面が 表示されるときは、その画面からセットアップ手順を続けてください。セットアップの画面が表示さ れないときは、NEC 121コンタクトセンターにお問い合わせください。

#### ▶ インターネットや周辺機器は後から接続

セットアップが完了するまでは、電話回線に接続しないでください。また、プリンタなどの周辺機器 があるときも、まだ接続しないでください。インターネットや周辺機器の接続は、パソコンのセット アップが完了してからおこなってください。

![](_page_7_Figure_8.jpeg)

![](_page_8_Picture_0.jpeg)

### 8 「管理者パスワードを設定してください」が表示された場合は、管理者パスワード を自由に入力する

・・シントンの画面が表示されなかったときは、手順8~10を省略して、手順11へ進んでください。
 ※パスワードは覚えやすく、忘れないようなものにしてください。

「パスワードの確認入力」の欄に、手順8で入力したパスワードと同じものを入力して、「次へ」をクリックする

10「このコンピュータをドメインに参加させますか?」と表示された場合は、「いいえ、このコンピュータをドメインのメンバにしません」をクリックして
「次へ」をクリックする

・・・ この画面が表示されなかったときは、次の手順へ進んでください。

コンピュータをドメインに参加させる場合は、 セットアップ完了後に設定してください。設定 方法については、Windowsの「ヘルプとサポー ト」をご覧ください。

### II 「インターネットに接続する方法を指定してください」または、「インターネット 接続が選択されませんでした」と表示されたら、そのまま「省略」をクリックする

・・> この画面が表示されなかったときは、次の手順へ進んでください。
 ※インターネットの接続はセットアップの後に設定できます。

「Microsoftにユーザー登録する準備はできましたか?」と表示されたら、「いいえ、今回はユーザー登録しません」をクリックして③にし、「次へ」をクリックする ※Microsoftのユーザー登録はセットアップの後に設定できます。

「今すぐインターネットアクセスのセットアップを行いますか?」と表示された 場合は、「いいえ、今回はインターネットに接続しません」をクリックして
・にし、 「次へ」をクリックする

※インターネットの接続はセットアップの後に設定できます。

### 14 「このコンピュータを使うユーザーを指定してください」と表示されたら、ユー ザー名を入力して、「次へ」をクリックする

![](_page_10_Picture_1.jpeg)

![](_page_10_Picture_2.jpeg)

・・・ しばらくすると、パソコンの電源が切れ、自動的に再起動します。「パソコンの診断が終了しました。」と表示されるまで、何もせずにお待ちください。

画面右下に「コンピュータが危険にさらされて いる可能性があります。」と表示されることがあ りますが、ここでこのメッセージが表示されて も問題ありません。ここではこのメッセージを クリックせずに、セットアップ作業を進めてく ださい。

16「パソコンの診断が終了しました。」の画面で「次へ」をクリックする

17 「121ポップリンクの設定」が表示されたら、「利用する(推奨)」が<br/>
・<br/>
になっていることを確認し、「次へ」をクリックする

※121ポップリンクは、お使いの機種に適した最新情報をNECからインターネット経由でお届けするサービスです。

### 18 「設定が完了しました。」と表示されたら、「完了」をクリックする

- 次の画面が表示されたら、セットアップは完了です。

![](_page_11_Picture_3.jpeg)

セットアップ完了後、画面右下に「McAfee VirusScanが最新の状態でない可能性があり ます。」というメッセージが表示されるときは、 このパソコンに入っているウイルス対策ソフト 「マカフィー・ウイルススキャン」が最新の状態 ではない可能性があります。インターネット接 続の設定が完了したら、「マカフィー・ウイルス スキャン」のアップデート機能を使って、ソフト を最新の状態にしてください。 ※インターネットの接続方法については、各プ ロバイダにお問い合わせください。

# パソコンの電源を切るときは

セットアップが完了したら一段落です。いったんパソコンの電源を切ることもできます。電源を切るときは、次の手順 でおこなってください。

![](_page_12_Figure_2.jpeg)

# パソコンを守るために

## ウイルス対策

ウイルスはパソコンに誤動作やデータの破壊などのト ラブルを引き起こす不正プログラムです。パソコンを ウイルスから守るために、ウイルス対策ソフトを常に 最新の状態に更新(アップデート)してチェックするこ とが重要です。

このパソコンにはウイルス対策ソフト「マカフィー・ウ イルススキャン」がインストールされており、はじめて アップデート機能を利用した日から90日間、無償でセ キュリティサービスのアップデートを受けられます。 90日を過ぎると、ウイルスチェック機能は使えます が、アップデートはおこなえなくなります。有料のアッ プデートサービスを契約することをおすすめします。

![](_page_13_Picture_4.jpeg)

 「マカフィー・ウイルススキャン」以外のウイ ルス対策ソフトを使用する場合は、必ず「マ カフィー・ウイルススキャン」をアンインス トールしてください。

![](_page_13_Picture_6.jpeg)

![](_page_13_Picture_7.jpeg)

## Windows Update

「Windows Update」をおこなうと、インターネットからWindowsのアップデートをおこなうことができます。 アップデートにより、パソコンに新しい機能を追加したり、問題点を解決することができます。 パソコンのご購入後に発見された問題点を解決するために、定期的に更新作業をおこなってください。

### アップデートをおこなう

![](_page_13_Picture_11.jpeg)

「スタート」-「すべてのプログラム」-「Windows Update」をクリック

![](_page_13_Picture_13.jpeg)

- アップデート終了後、再起動のメッセージ が表示されたときは、パソコンを再起動し てください。
  - アップデートするには、あらかじめイン ターネットに接続している必要がありま す。

![](_page_13_Picture_16.jpeg)

## バックアップ

ハードディスクなどに保存したファイルやフォルダを誤って消してしまった場合やハードディスクの故障な ど万一のアクシデントに備えて、自分が作成した大事なデータは必ずバックアップを取ることをおすすめし ます。

### ● 再セットアップ用DVD/CD-ROMを作る

再セットアップは通常ハードディスク内の再セットアップ用データを使います。しかし、ハードディスクが故障した場合は、この方法での再セットアップができないため、再セットアップ用DVD/CD-ROMで再 セットアップをおこないます。

再セットアップ用DVD/CD-ROMの作成方法について詳しくは、『ユーザーズマニュアル』をご覧ください。 ※CD-ROMモデルでは再セットアップ用DVD/CD-ROMを作ることはできません。

# 困ったときには

## サポートナビゲーター

サポートソフト 🥸 「サポートナビゲーター」-「トラブ ル解決」をご覧ください。 知りたい情報を効率的に探し出せる方法を紹介してい ます。また、カテゴリ別Q&A一覧や、サポート窓口へ問 い合わせる方法についても説明しています。 ※「サポートナビゲーター」は、デスクトップの登をダ ブルクリックして起動します。

### 121ware.com

インターネットに接続できるかたは、NECパーソナル 商品総合情報サイト「121ware.com(ワントゥワン ウェア ドットコム)」の「サポート」コーナー(http:// 121ware.com/support/)でトラブルの解決情報を 入手することもできます。

![](_page_14_Figure_10.jpeg)

| NEC                                                               |                                                                                                    |                                                                                                    | 知る                                                                        |                              | 買う                                              | <b>#7</b>                     |                    |
|-------------------------------------------------------------------|----------------------------------------------------------------------------------------------------|----------------------------------------------------------------------------------------------------|---------------------------------------------------------------------------|------------------------------|-------------------------------------------------|-------------------------------|--------------------|
| 121-ware                                                          | NEC/(                                                                                               |                                                                                                    | 1 <u>000000000000000000000000000000000000</u>                             |                              | Direct                                          | ■ <u>06 A</u><br>■ <u>292</u> | <u>1-6</u>         |
| ホーム マイアカウント ト                                                     | (#+- Q&A                                                                                            | ダウンロ                                                                                                    | 3−F A                                                                     | 84 <b>4</b>                  | 2#-5/                                           | 4 U                           | ービス                |
| もしかして出現?<br>もしかして出現?<br>使用物格では使用しています。<br>修理サービス 》                | <b>ウイルス/セキュリティ</b><br>【Newt】・「セキュリテ<br>ングの補助】<br>【Newt】・「セキュリテ<br>ティ更新分口<br>【Newt】・「セキュリテ<br>ド東行得国語 | 体験<br>(コステップノバイ<br>性的語ったいての<br>(JOutlook Expre<br>(JOutlook Expre<br>(JOutlook Common<br>(JWeb Clientサー<br>こついて(MS05-0 | -1<br>ステッゴの対話型<br>(S05-031)<br>as 用の景種的な<br>(MS05-030)<br>-ビスの絶弱性に<br>28) | 日表記》<br>ホレーニ<br>セキュリ<br>よるコー | ビギナ-<br>パソヨン和られ<br>デジタルライフ・<br>和他の一参はこ<br>19リック | 02.003 7<br>20561<br>E#7<br>7 | -1970              |
|                                                                   | Q&A<br>DEALy75                                                                                      | 操作や設定の社<br>GSAフリーフ・<br>フリーワード社<br>QSA番号検索                                                                              | た、トラブル対応<br>                                                              | はなどを検索<br>SAカテゴリ             | することができま<br>発衆 》 [1                             | tす.<br>26Aランキング               | >><br>(4 #<br>(8 # |
| お客様登録 》<br>ご登録によってご利用いただける<br>サービス<br>1 ポイントサービス<br>2 オンラインショッピング | ダウンロード<br>ダウンロード                                                                                    | NECパーソナル<br>ダウンロードす<br>自動アップデー<br>モジュール番号                                                                              | 商品の修正及びり<br>ることができます。<br>-トサービス<br>I検索                                    | **-トプロS<br>*                 | <sup>7</sup> ラム(ドライバ、<br>NECサポートフ               | モジュールなど<br>'ログラム検索            | )*<br>»            |
| 3 お得情報消載のメールマガジン                                                  | お知らせ                                                                                                |                                                                                                    |                                                                           |                              |                                                 |                               | -第表示 >             |
| ( × )1113+0                                                       | <ul> <li>・弊社制EEB</li> <li>「わしわいつ</li> </ul>                                                         | 80211a7f応無線<br>オーラムJのサー                                                                                                | LAN搭載PO、並び<br>ビス終了と「OKW                                                   | (AICPO)添付。<br>AebmEaIC9      | 品をこ利用のお<br>「このご、第内                              | 客種へ【更動】                       |                    |

## 121ware ガイドブック

添付の『121wareガイドブック』の「サポート・サービ ス編」にはNECがご提供するすべてのサポート・サービ スが紹介されています。

マニュアル/インターネット/電話/出張といった各種 サポート・サービスからパソコン教室まで、お一人おひ とりにあったNECあんしんサポート情報をこの冊子に 満載しています。

※NEC 121コンタクトセンターのお問い合わせ先も こちらに掲載しています。

![](_page_14_Picture_16.jpeg)

表紙の色、デザインは 異なることがあります。

# マニュアルガイド

### ユーザーズマニュアル

ご使用の際に特に守っていただきたい事項や、Q&A・修理チェックシートな どのサポート情報、仕様一覧などのハードウェア情報が記載されています。 パソコンをご購入時の状態に戻すための、再セットアップの手順も説明して います。

![](_page_15_Picture_3.jpeg)

### **サポートナビゲーター**

パソコンで見る電子マニュアルです。 パソコンの設定方法、このパソコンに添付されているソフト の紹介、トラブルの対処法などが掲載されています。

![](_page_15_Picture_6.jpeg)

## お客様登録について

パソコンをあんしん・快適にお使いいただくために「121wareお客様登録」をおすすめします。NECパーソナル商品総合情報サイト「121ware.com」では、登録されたお客様に充実したサポート・サービスを「登録料・会費無料」で提供しています。この機会にぜひ登録してください。(法人のお客様としてご使用の場合も、ご登録をおすすめします。)

登録方法は『121wareガイドブック』の「お客様登録編」をご覧ください。インターネットに接続できるかたは、 「121ware.com」のマイアカウント(http://121ware.com/my/)から登録できます。

日本電気株式会社、NECパーソナルプロダクツ株式会社の許可なく複製、改変などを行うことはできません。 Microsoft、Windowsは、米国Microsoft Corporationの米国およびその他の国における登録商標です。その他、記載され ている会社名、商品名は各社の商標または登録商標です。

NECパーソナルプロダクツ株式会社

〒141-0032 東京都品川区大崎一丁目11-1(ゲートシティ大崎ウエストタワー)

初版 2005年8月 Printed in Japan